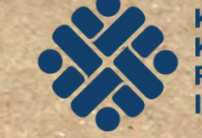

KEMENTERIAN KETENAGAKERJAAN REPUBLIK INDONESIA

## Modul 1 - Iklan Facebook dan Instagram

# **Sekilas Iklan Facebook**

## PENGENALAN

#### **ELEMEN KOMPETENSI:**

Kompetensi yang harus peserta miliki setelah mempelajari ini: Pemanfaatan media online (facebook ads) untuk menjalankan iklan

#### DURASI JAM PEMBELAJARAN:

Durasi jam pelatihan pada modul ini adalah 1 JP atau 45 Menit

#### **CAPAIAN UNIT KOMPETENSI**

Mengenal Facebook Ads serta mengetahui cara melakukan setup yang dibutuhkan

#### **KRITERIA CAPAIAN**

Mampu memanfaatkan Facebook Ads untuk menjalankan iklan

# **POKOK PEMBAHASAN**

12

### Memahami apa itu Facebook Ads?

and a

Tutorial Menjalankan Facebook Ads Mempersiapkan Page, Membuat Post, dan Memasang Iklan

IK

# Memahami apa itu Facebook Ads?

## Apa itu Facebook Ads?

Facebook Ads adalah
sebuah advertising platform yang dimiliki
oleh Facebook. Tugas Facebook Ads adalah
menyebarkan konten iklan kita di timeline
para user Facebook.

1

 Untuk memulai Facebook Ads, Anda membutuhkan 2 hal yang sangat penting dan krusial. Yang pertama adalah hal nonteknis. Dan yang kedua adalah hal teknis.

## Hal **Non Teknis** dalam membuat Facebook Ads

- Anda perlu belajar menemukan manfaat inti dari produk yang ingin Anda jual.
- Anda perlu untuk tahu, siapa yang layak mendapatkan manfaat inti tersebut.
- Anda harus mau belajar hal baru yang lebih rumit, yaitu teknis Facebook Ads.
- Anda harus menjadi pengamat yang jeli, rajin mengamati iklan orang lain yang ada di timeline Anda, membuat hipotesa sederhana mengapa ada iklan yang mendapatkan respon sangat baik, ada pula yang jelek. Anda juga harus mengamati, apa yang sedang tren saat ini, mencoba terlebih dulu produk yang akan Anda jual, melakukan survey market kecilkecilan, dsb

## Hal **Teknis** dalam membuat Facebook Ads

- Persiapan business manager
  - Mempersiapkan akun iklan
  - Mempersiapkan metode pembayaran
  - Mempersiapkan page facebook
    - Beriklan

# Tutorial Menjalankan Facebook Ads

### 1. Persiapan Business Manager

#### 1. Apa itu FB Ads Business Manager?

Business Manager (BM) adalah sebuah portal pengelolaan multi akun FB ads yang disediakan oleh Facebook. Cara membuatnya sangat mudah, anda tinggal berkunjung ke <u>http://business.facebook.com</u> lalu melakukan pendaftaran disana.

#### 2. Mengenal ID Business Manager

Setelah Anda membuat akun di Business Manager, silakan login. Lihat URL di browser Anda seperti di bawah ini. Catat nomor yang muncul setelah *business\_id=.* Apakah sesungguhnya Business Manager ID ini? Ibaratnya Anda punya no KTP, maka ini adalah no KTP dari business manager Anda. Akan terpakai dalam banyak sekali hal nantinya.

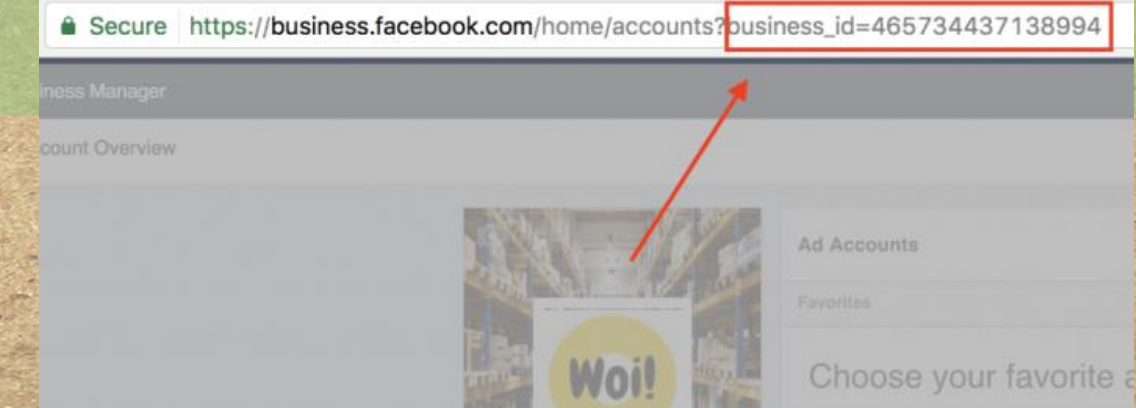

### 1. Persiapan Business Manager (lanjutan)

#### 3. Mulai mempelajari Business Manager

Untuk memulai mempelajari dengan Business Manager sangat mudah. Pertama, silakan lihat screenshot dashboard business manager berikut ini :

| -                       | 📄 🗏 Businoss Manager |                                                                   |                                                                                                    | Shareth Tautotean                                                |                 | 🧟 🐘 Wainsdia Optima Inovael * | 🧶 🖛   H    |        |
|-------------------------|----------------------|-------------------------------------------------------------------|----------------------------------------------------------------------------------------------------|------------------------------------------------------------------|-----------------|-------------------------------|------------|--------|
| He                      | Ad Account Overview  |                                                                   |                                                                                                    |                                                                  |                 |                               | Business B | etirge |
|                         |                      |                                                                   | Ad Accounts                                                                                                    | $\mathbf{Q}_{k}$ . The entropy of a phase sector $\mathbf{r}$ is | Lant 7 days + 0 |                               |            |        |
| N. S. S.                | $\sim$               | Woil 🛃                                                            | Choose your favorite ad accou                                                                                    | ints.                                                            | *               |                               |            |        |
|                         | $\sim$               | Woimedia Optima<br>Inovasi<br>18, 2                               | ar factorian"<br>- 11 - 104 - User10 - 10072017<br>- 10 - 104 - User0 - 10072017<br>- 0 - 104 - User0 - 10072017 |                                                                  |                 |                               |            |        |
| 1 C.                    | $\setminus$          |                                                                   | Set As Parentes (Skip) In strange part landsom<br>Resetting Used                                                 | an ana ta an                                                     | *               |                               |            |        |
|                         | Home                 |                                                                   | 11 - 108 - UAerto - 10072017<br>44 Annual 12 Annu (Annu (Annu)                                                   | O Summers                                                        | RpD             |                               |            |        |
|                         |                      |                                                                   | 10-108-0049-1007007<br>44 account 21 with March State                                                            | 0                                                                | Rp0             |                               |            |        |
| 1                       |                      | HI B- (DR - Maards - 50072017)<br>Hd ancourt EI Well-HET/Dribetol | 0 tangen                                                                                                    | Rp0                                                              |                 |                               |            |        |
| No. of Street, or other |                      |                                                                   | H - (DR - User? - 10072017<br>H second D - 601-60706000                                                          | O Companys                                                       | Rp0             |                               |            |        |
|                         |                      |                                                                   | 7-408 - Unar6 - 10072017<br>Sci annover (1) 40011000/15000                                                       | O Companys                                                       | Rp0             |                               |            |        |
|                         |                      |                                                                   | Land Lands - United - 10072017                                                                                   | 0 terms                                                          | Rp0             |                               |            |        |
| 110                     |                      |                                                                   | S - Off - User4 - 10072017<br>Mit second 11. Add Chart Print                                                     | 0 Granters                                                       | Rp0             |                               |            |        |
|                         |                      |                                                                   | 4 - 001 - Use-3 - 10072017<br>Millionergen 17 - Million Chargement at                                            | 0 companys                                                       | Rp0             |                               |            |        |

Jika Anda bingung, tombol ini adalah tombol Home dari business manager. Kembali ke home adalah solusi kalau Anda ingin kembali lagi ke halaman awal.

### 1. Persiapan Business Manager (lanjutan)

#### 4. Hal Pertama Yang Harus Anda Kunjungi Ketika Membuka Business Manager

Semua peta perjalanan di dalam Business Manager ada di bagian "Business Settings". Anda dapat mencoba menu ini untu mengetahui semua pengaturan yang ada di dalam Business Manager.

| 🛉 📄 🗉 Business Manager                                            |                                                       |                                                                                                    |                                                         | Search                                                                      | h business                                                            | Q       | 🔲 Wolmedia Optima Inonasi 🔻 | . 🥮 ⊨ | HH 🔂 |
|-------------------------------------------------------------------|-------------------------------------------------------|----------------------------------------------------------------------------------------------------|---------------------------------------------------------|-----------------------------------------------------------------------------|-----------------------------------------------------------------------|---------|-----------------------------|-------|------|
| * Frequently Used                                                 | i≣ Plan                                               | + Create & Manage                                                                                                   | A Measure & Report                                      | II Assets                                                                   | © Settings                                                            |         |                             |       |      |
| Audience Insight<br>Ads Manager<br>Rusiness Birtings<br>Audiences | Audience Insights<br>Campaign Planner<br>Creative Hub | Business Manager<br>Ads Manager<br>Power Editor<br>Page Posts<br>App Dashboard<br>App Ads Helper<br>Automated Reles | Ada Reporting<br>Californ Conversions<br>Analytics      | Audiences<br>Images<br>Pools<br>Offine Events<br>Product Catalogs<br>Videos | Ad Account Bettings<br>Billing & Payment Methods<br>Business Settings |         |                             |       |      |
| All Tools 2                                                       | <ul> <li>Hover to learn more about any in</li> </ul>  | <u>a.</u>                                                                                                    | Recently Used                                           | 12017                                                                       | O constant Page and                                                   |         |                             |       |      |
| \ <b>1</b> .                                                      | Garis Tiga = M                                        |                                                                                                    | HE - 1071 - User9 - 19072<br>Act account ID: 489140429  | 8047<br>1130820                                                             | O Active Rep<br>Comparigns Annual 3                                   | (art *  |                             |       |      |
|                                                                   |                                                       |                                                                                                    | 9 - 1041 - User8 - 100720<br>Ad account ID: 480149177   | 917<br>11 30854                                                             | O Active Rp0<br>Competigns Amount 3                                   | ipert * |                             |       |      |
| 2. Bu                                                             | siness Settings                                       |                                                                                                    | 6 - 1341 - Ulwer7 - 100730<br>Ad account ID: 4891 40913 | 917<br>9464203                                                              | O Company Amount S                                                    | ipert * |                             |       |      |
|                                                                   |                                                       |                                                                                                    | T = 1041 - User5 - 100720<br>Ad account (D: 4881 45860  | <b>317</b><br>1130505                                                       | O Companyes Amount 5                                                  | ipent * |                             |       |      |
|                                                                   |                                                       |                                                                                                    | R - IDR - Users - 100720<br>Ad account ID: 4881 481148  | <b>717</b><br>(710/823)                                                     | O Comparignes Amount 5                                                | lperi * |                             |       |      |
|                                                                   |                                                       |                                                                                                    | Ad account ID: 4681 47948                               | <b>217</b><br>(71(7)(4)                                                     | O Active Rp3<br>Compaligne Amount 5                                   | lperi * |                             |       |      |
|                                                                   |                                                       |                                                                                                    | 4 - IDR - User3 - 100720<br>Ad account ID: 468147355    | <b>217</b><br>3464340                                                       | O Compaigns Arrows 8                                                  | torri * |                             |       |      |

# 2. Mempersiapkan Akun Iklan

#### 1. Masuk ke Business Settings > Accounts > Ad Account

Perhatikan bahwa disana akan terdapat akun Anda pribadi. Jika Anda baru membuat Business Manager, maka disana tidak akan nampak akun apapunBerikut adalah contoh screenshot Business Manager yang sudah ada akunnya.

|     | People an | d Assets Projects Partners Payments Business Inf | lo Notifications Plequests                                                                  | Setup Guide                                       |
|-----|-----------|--------------------------------------------------|---------------------------------------------------------------------------------------------|---------------------------------------------------|
|     | т         | Ad Accounts 30                                   |                                                                                             | Add New Ad Ascourts +                             |
|     | [m]       | O, Filter by name or ID                          | 1 - Rachmadhani - 07072017                                                                  | View History Add People Assign Partner Deactivate |
|     | •         | Ei 1 - Rachmadhani - 07072017                    | Owned by: Wolmedia Optima Inovasi (4657)<br>Carrency: IDH<br>Time some: Addutators          | 734437/3894) 3                                    |
|     | 0         | 52 10 - IDR - User9 - 10072017                   | View Ad Account in Ads Manager<br>View Ad Account in Power Editor<br>View Tormani Materials | 2                                                 |
|     |           | 11 - 109 - User10 - 10072017                     |                                                                                             |                                                   |
|     |           | 2 - IDR - User1 - 10072017                       | ASSIGNED PEOPLE AND PARTNERS                                                                | 4                                                 |
|     | 0         | 3 - IDR - User2 - 10072017                       | People 2                                                                                    | Army Alghitari (Me) Ad account admin              |
|     | -         | 4 - IDR - User3 - 10072017                       | Patriers 1                                                                                  | Rachmadhani Probohandoko Ad account admin         |
| 1   | -         | 5 - IDR - User4 - 10072017                       |                                                                                             |                                                   |
|     | -         | 91 6 - IDR - User5 - 10072017                    |                                                                                             |                                                   |
|     | °         | 7 - IDR - User6 - 10072017                       |                                                                                             |                                                   |
| 1   | *         | 8 - IDR - User7 - 10072017                       |                                                                                             |                                                   |
| 1   |           | 9 - IDR - User8 - 10072017                       |                                                                                             |                                                   |
|     |           | G1 Indo - Dolar - 1                              |                                                                                             |                                                   |
|     |           | SS Indo - IDR - 1                                |                                                                                             |                                                   |
| See |           |                                                  | -                                                                                           |                                                   |

# 2. Mempersiapkan Akun Iklan (lanjutan)

#### 2. Membuat Ad Account

Perhatikan box 3. Diatas box 3 ada tombol yang bernama: Add New Ad Account atau ADD (untuk versi terbaru). Anda klik, nanti Anda akan muncul tampilan kotak seperti berikut ini:

#### Add New Ad Accounts 👻

#### Add an Ad Account

Your business will control campaigns and billing for this ad account. Claiming an ad account moves it into Business Manager.

#### **Request Access to an Ad Account**

Your business needs to use this ad account on behalf of another business. For example, you work for an agency, and the ad account belongs to a client. The ad account will still belong to its current owner.

#### Create a New Ad Account

Pilih Create a New Ad Account. Setelah itu Anda akan melihat kotak seperti ini :

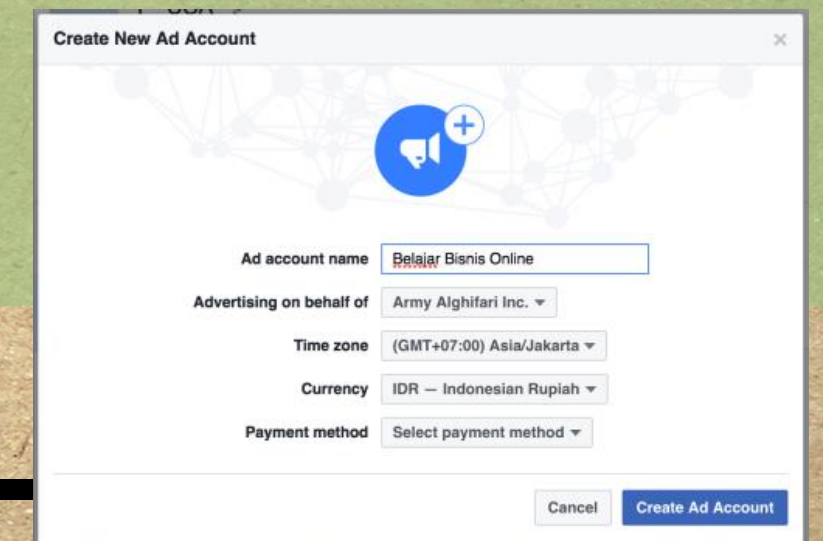

By creating an ad account, you agree, on behalf of Army Alghifari Inc. as its authorized representative to Facebook's Terms including the payment terms for the selected payment method.

## 2. Mempersiapkan Akun Iklan (lanjutan)

Jika sudah semua, klik **Create Ad Account.** Setelah itu, jika *approved* Anda akan melihat kotak seperti ini:

| Add People to Scale Up Belajar FB Ads Search  | ×                       | Setelah fa<br>membuat<br>melihat ta                                                                                                    | ase ini beres,<br>ad account fa<br>ampilan sebac | selesailah sudah Anda<br>acebook. Anda akan<br>bai berikut : |
|-----------------------------------------------|-------------------------|----------------------------------------------------------------------------------------------------|--------------------------------------------------|--------------------------------------------------------------|
| People (12) Default Role: Army Alghifari (Me) | Ad account advertiser - | Call Scale Up Bolajar FB Ads<br>Anacoust # 1551607400166<br>Owned by - kmy Aprile Inc. (85013<br>Ummerg): DM<br>Time zone: - Markados Angeles<br>War Ad Account in Powe Editor<br>War Ad Account in Powe Editor<br>War Ad Account in Powe Editor | 1.<br>2.                                         | View History Add People Assign Partner Deactivete            |
| 2. Centang                                    | nti Admin               | ASSIGNED PEOPLE AND PARTNERS People Partners                                                                                                    | Q Army Alghifari (Mo)                            | Ad account admin                                             |
| <ul> <li>3. Klik ini</li> </ul>               |                         |                                                                                                    |                                                  |                                                              |
| - Hansen Amakan                               | Skip Save Changes       | ing ( )                                                                                                    |                                                  |                                                              |

# 1. Membuat payment method terlebih dulu.

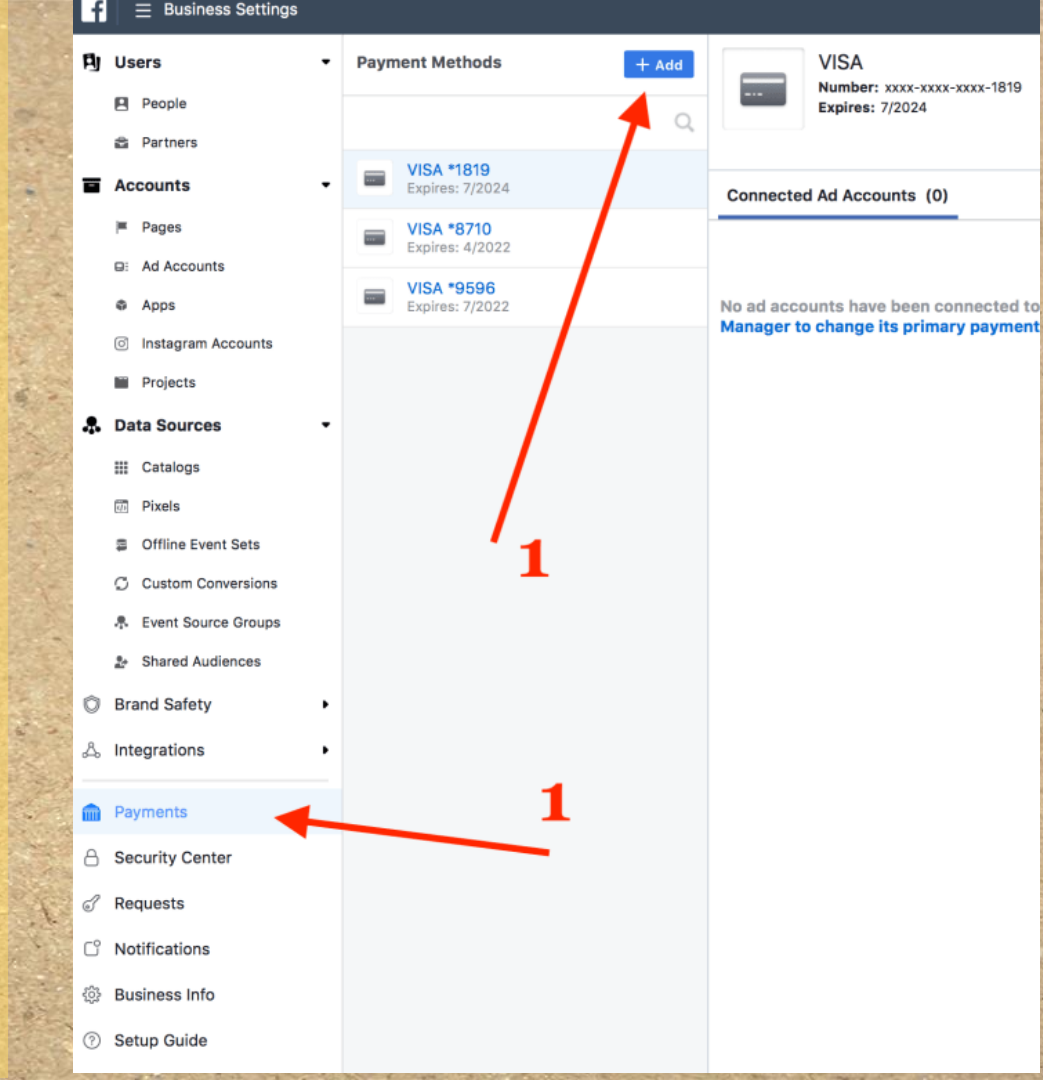

# 1. Membuat payment method terlebih dulu. (lanjutan)

#### Notes:

- Billing country: Indonesia
- Currency: Indonesian Rupiah
- Masukkan detail card number sesuai dengan 16 digit nomor pada kartu debit/kredit Anda, lengkap dengan expiration date dan security code

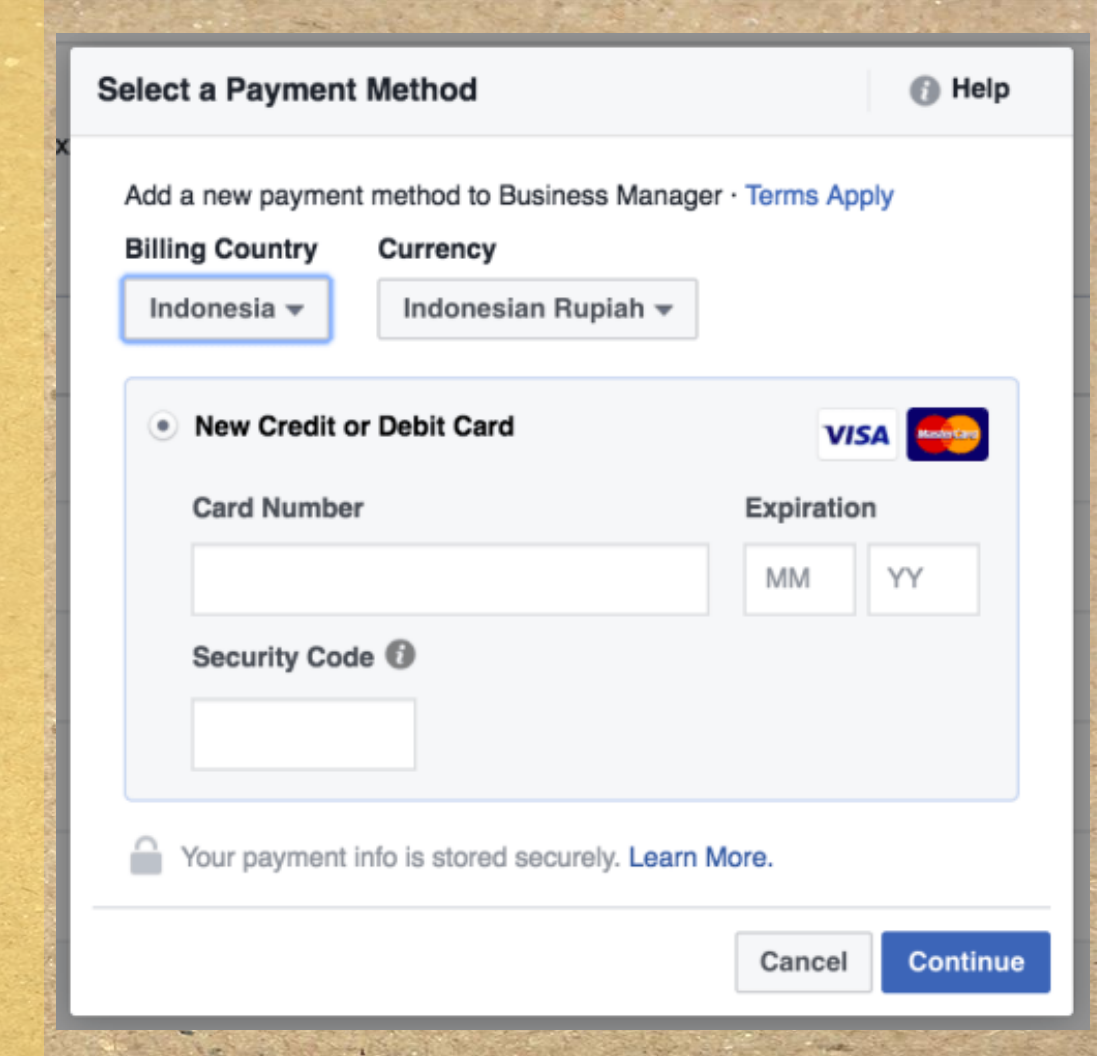

# 1. Membuat payment method terlebih dulu. (lanjutan)

#### Notes:

- Billing country: Indonesia
- Currency: Indonesian Rupiah
- Masukkan detail card number sesuai dengan 16 digit nomor pada kartu debit/kredit Anda, lengkap dengan expiration date dan security code

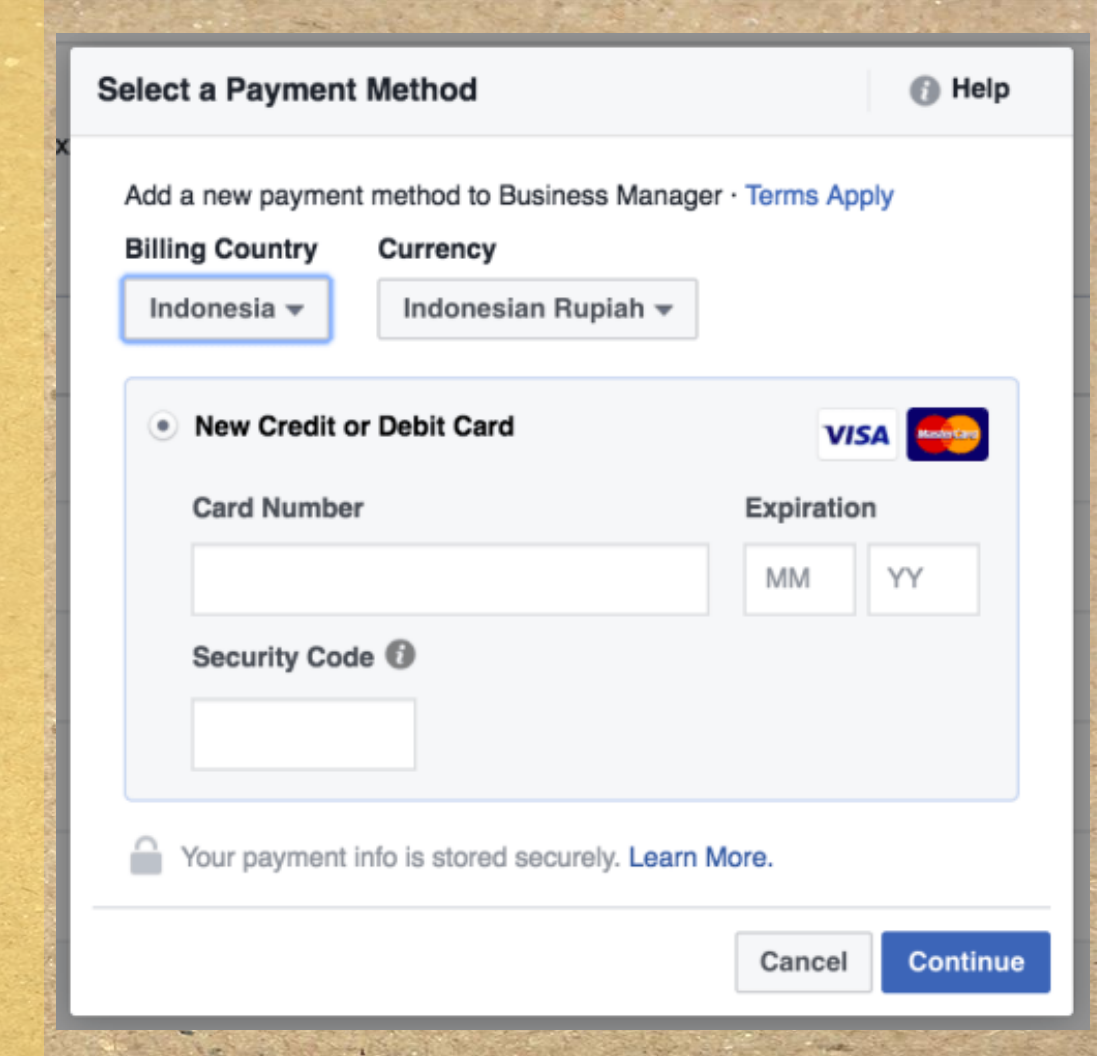

2. Menghubungkan payment method dengan Ad Account

Pertama-tama, Anda harus kembali ke menu **business settings** > **Accounts** > **Ad Account.** Tekan garis tiga di header atas, lalu perhatikan ini :

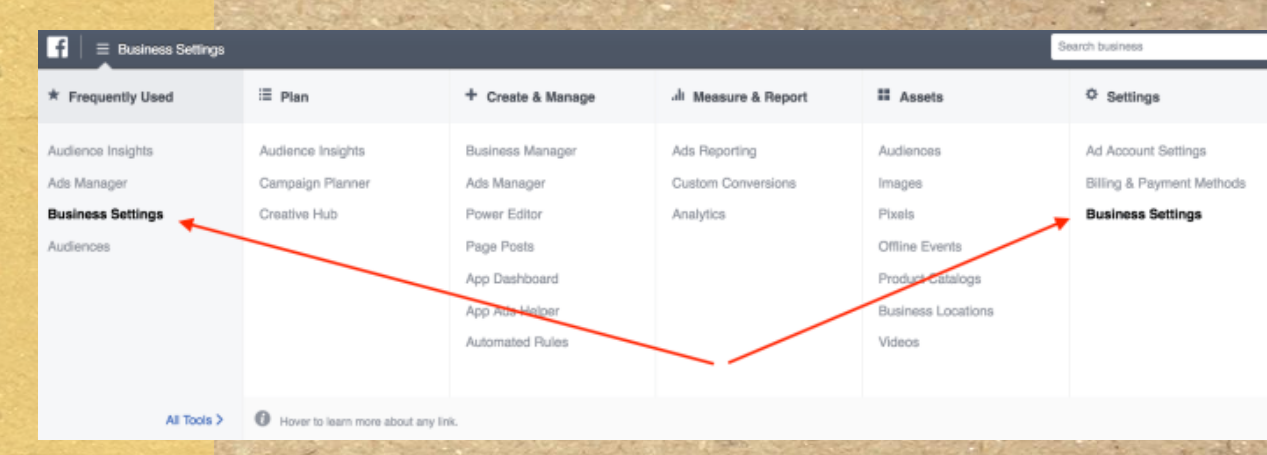

Setelah Anda memilih business settings, nanti akan muncul halaman utama. Pilih bagian Ad Accounts.

Setelah Anda memilih Ad Accounts, lalu pilih akun yang Anda telah buat di sesi pembuatan Ad Account

2. Menghubungkan payment method dengan Ad Account (lanjutan)

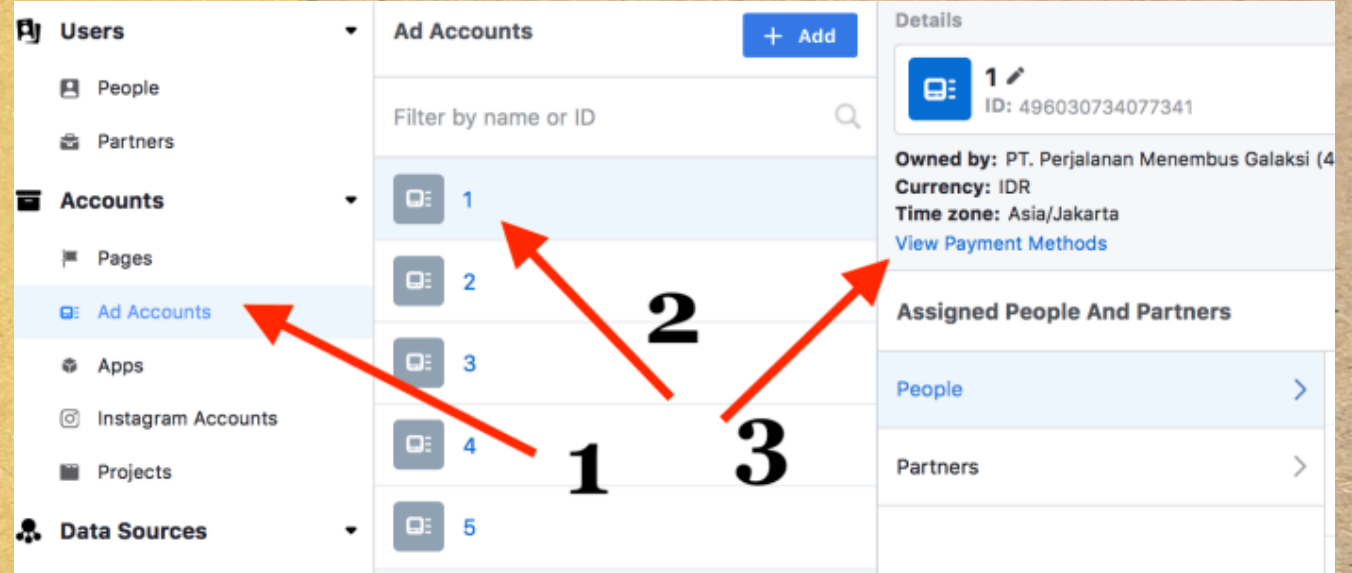

2. Menghubungkan payment method dengan Ad Account (lanjutan)

Pada gambar sebelumnya, jika Anda sudah memilih akun, lalu segera klik no 3: View Payment Method. Setelah itu akan muncul petunjuk seperti ini:

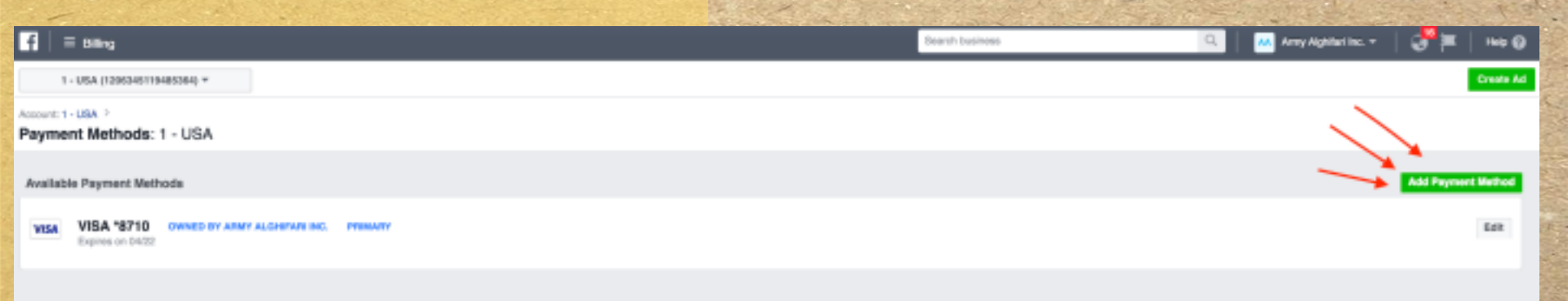

2. Menghubungkan payment method dengan Ad Account (lanjutan)

Secara default, akan terpilih credit or debit card. Anda tinggal pilih saja **Payment Method from Business Manager.** Klik **continue.** Setelah Anda klik continue, akan muncul halaman seperti ini :

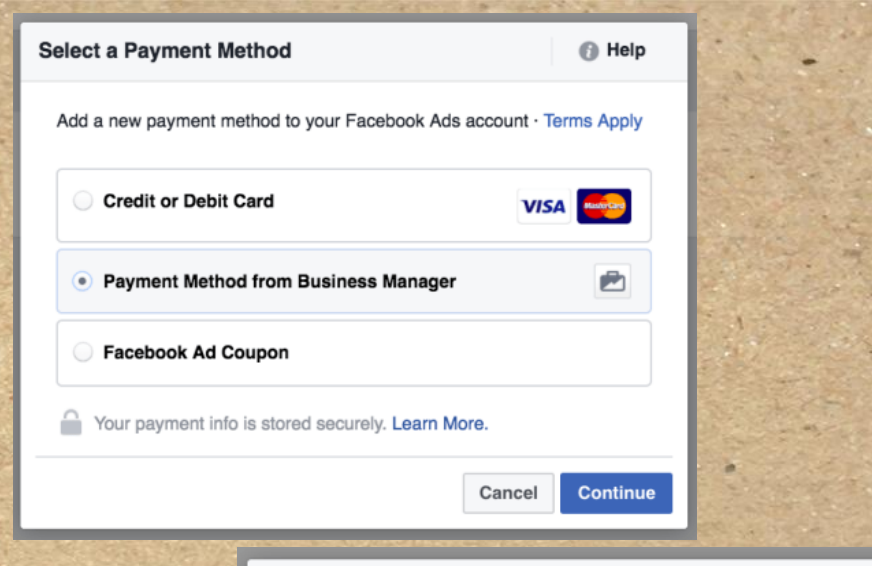

#### Add Payment Method from Business Manager

Add a payment method from Army Alghifari Inc.

| ● VISA *8710 | VISA         |
|--------------|--------------|
| VISA *1819   | VISA         |
| VISA *0686   | VISA         |
|              | Back Continu |

Mempersiapkan Page, Membuat Post, dan Memasang Iklan Page adalah halaman yang akan dikunjungi oleh audience iklan Anda nantinya. Ibaratnya page merupakan "website bagi user".

Iklan yang dibuat nantinya akan dipasang di page, dan page tersebut yang diiklankan.

Secara urutan adalah sebagai berikut:

- Anda membuat website (optional)
- Anda membuat page untuk meletakkan postingan yang berisi link website
- Anda membuat post di page, yang memuat link website kita pada konten yang dijadikan post

# **Apa itu Page?**

#### 1. Membuat Page

Business settings > Accounts > Pages. Klik seperti gambar di bawah ini

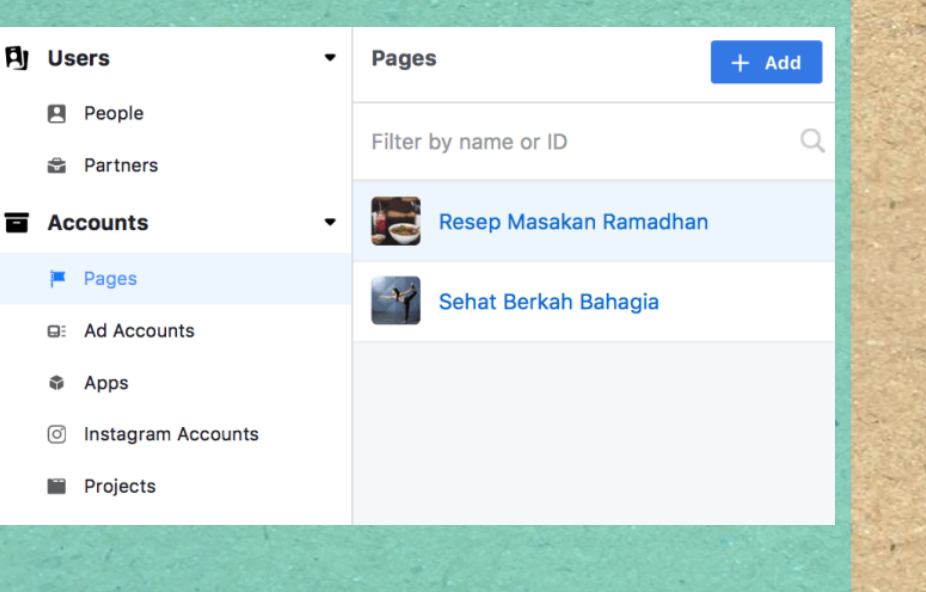

### Klik tombol berwarna biru: ADD. Nanti akan muncul seperti ini :

Add New Pages 🔻

#### Add a Page

Your business already owns this Page, or you need to own it. For example, another company created the Page for you. Claiming a Page moves it into Business Manager

#### Request Access to a Page

Your business needs to use this Page on behalf of another business. For example, you work for an agency, and you want to run ads on a client's Page. The Page will still belong to its current owner.

#### Create a New Page

#### 1. Membuat Page (lanjutan)

Pilih Create New Page. Setelah itu, akan muncul halaman seperti berikut:

| choose a | Category                             |  |
|----------|--------------------------------------|--|
|          | Local Business or Place              |  |
|          | Company, Organization or Institution |  |
|          | Brand or Product                     |  |
|          | Artist, Band or Public Figure        |  |
|          | Entertainment                        |  |
| <b>P</b> | Cause or Community                   |  |
|          | Cancel                               |  |

Pada bagian ini Anda bisa eksplorasi, pertimbangkan, manakah yang paling pas untuk Anda. Jika sudah memilih, Anda akan mengisi form lagi seperti ini:

#### **Create a Page for Your Local Business**

| Page Name                                           |                              |               |
|-----------------------------------------------------|------------------------------|---------------|
| Category                                            | Home Improvement <b>•</b>    |               |
| Street Address                                      |                              |               |
| City                                                |                              |               |
| Zip Code                                            |                              |               |
| By clicking Create Page, y<br>Facebook Pages Terms. | You agree to the Create Page | Cancel        |
|                                                     |                              | 12 Contractor |

#### 1. Membuat Page (lanjutan)

Pada bagian ini, isi sesuai dengan keinginan Anda juga. Tidak ada patokan yang pasti, semua tergantung user. Jika sudah, klik Create Page. Anda lihat dibawah judul ada link, silakan link tersebut di klik. Maka Anda akan tiba di halaman inti page seperti berikut ini:

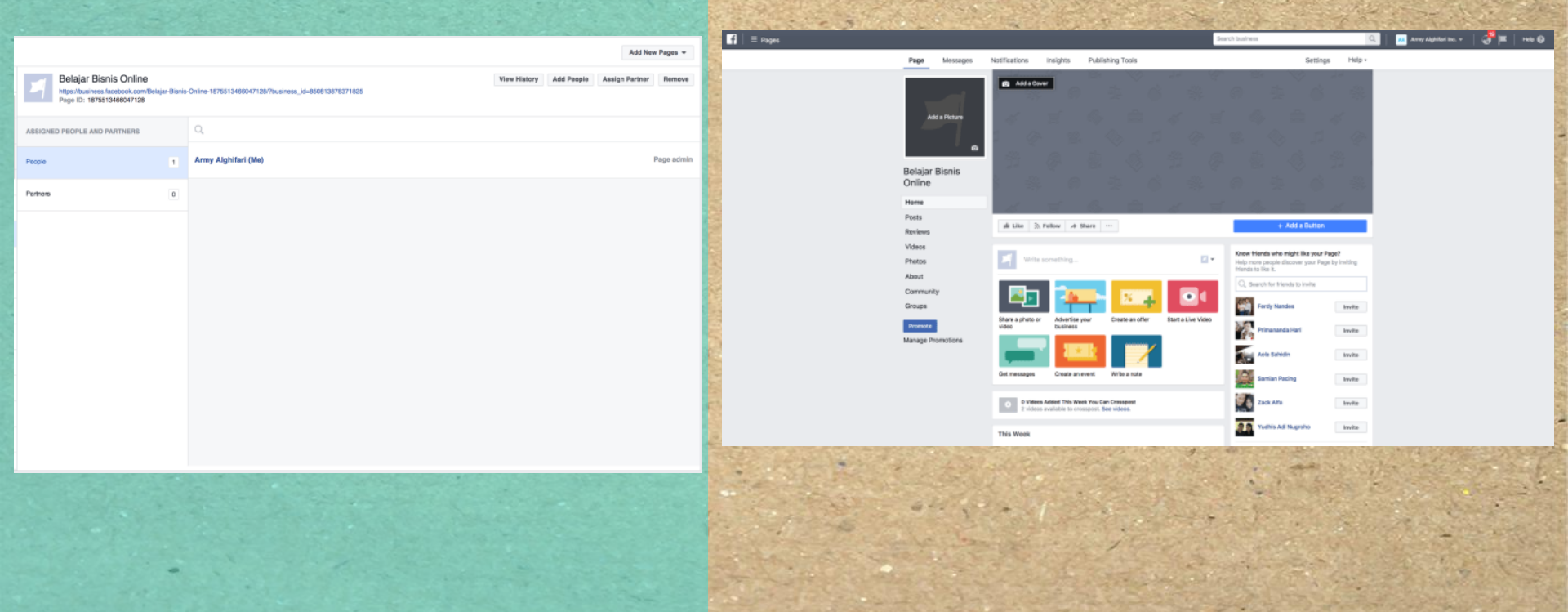

### 2. Membuat Post

Cara membuat post di page sangat sederhana, mirip seperti Anda memuat postingan di Facebook. Perhatikan contoh berikut.

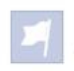

#### Belajar Bisnis Online Just now · @

Ini adalah post pertama, Anda bisa membuat ini seperti halnya Anda membuat status di Facebook.

Jangan lupa Anda bisa juga memasukkan link seperti ini di status : http://scaleup.club

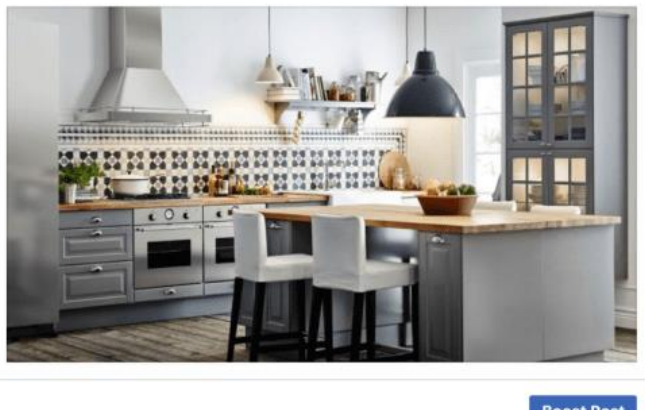

| 2   | A Share | Comment       | u Like |  |
|-----|---------|---------------|--------|--|
| 000 |         | ite a comment | - Wr   |  |

# **Membuat Post**

#### 1. Memilih objective

Masuklah ke business settings > Accounts > ad account. Setelah Anda memilih ad account, silakan masuk ke halaman Ads Manager dengan memilih link view ad account in ads manager seperti pada gambar:

### 1 - USA 💉

Ad account #: 1206345119485364 Owned by: Army Alghifari Inc. (850813878371825) Currency: IDR Time zone: America/Los Angeles View Ad Account in Ads Manager View Ad Account in Power Editor View Payment Methods Setelah Anda pilih link tersebut, Anda akan masuk dashboard Ads Manager seperti ini:

Ads Manager

E Campaig

Ad Account

- Mortin

Ad Bet

|                                  | The Color of the second |                                                     |
|----------------------------------|-------------------------|-----------------------------------------------------|
|                                  | Search business         | Q                                                   |
| Campaign: Choose your objective. |                         | Help: Choosing an Objective   Use Existing Campeign |
| What's your marketing objective? |                         |                                                     |
| Austion o Reach and Frequency o  |                         |                                                     |
| Амателева                        | Consideration           | Conversion                                          |
| 🐣 Brand awareness                | h Traffic               | Conversions                                         |
| 🔆 Reach                          | (III Engagement         | Product catalog sales                               |
|                                  | App installs            | The state state                                     |
|                                  | It Video views          |                                                     |
|                                  | Y Leed generation       |                                                     |

#### 2. Mengatur Ad Account

#### Consideration Awareness Conversion Brand awareness Conversions Traffic Ad Account: Set Up Ad Account. -X- Reach Product catalog sales Engagement Account App installs The Store visits Enter your account info. Learn more. Video views Account Country United States # Currency and Time Zone All your ads billing and reporting data will Tead generation Indonesian Ruplah # Currency be recorded in this currency and time zone. To change these in the future, you'll need to create a new ad account. America/Los\_Angeles + Time Zone UTC TIME LOCAL TIME 07/11/2017 7:50PM 07/11/2017 12:50PM Brand awareness Reach people more likely to pay attention to your ads and increase awareness Show Advanced Options for your brand. Campaign Name Brand awareness Back Continue Set Up Ad Account Jika Anda tekan continue, maka akan berpindah ke

berikut.

Jika Anda tekan continue, maka akan berpindah ke menu berikutnya.

and a state of the

us-

Setelah diklik Set Up Ad Account, akan muncul sebagai

#### 3. Membuat Ad Set

Ad set berisi mengenai audience Anda, placement dimana iklan diletakkan, dan budget & schedule.

Berikut ini adalah pengaturan Audience. Anda bisa masukkan sesuai dengan keinginan Anda, siapa yang akan melihat iklan Anda.

#### Placements

Show your ads to the right people in the right places.

#### Automatic Placements (Recommended

Your ads will automatically be shown to your audience in the places they're likely to perform best. For this objective, placements may include Facebook, Instagram and Audience Network. Learn more.

#### Edit Placements

Removing placements may reduce the number of people you reach and may make it less likely that you'll meet your goals. Learn more.

| Device Types | All Devices (Recommended) 👻                 |            |  |  |  |  |  |
|--------------|---------------------------------------------|------------|--|--|--|--|--|
| Platforms    | Facebook                                    | -          |  |  |  |  |  |
|              | ▶ Instagram                                 | -          |  |  |  |  |  |
|              | Audience Network                            |            |  |  |  |  |  |
|              | Sponsored Messages                          | Ineligible |  |  |  |  |  |
|              | ADVANCED OPTIONS                            |            |  |  |  |  |  |
|              | Specific Mobile Devices & Operating Systems |            |  |  |  |  |  |
| 1            | Exclude Categories ()                       |            |  |  |  |  |  |
|              | Apply Block Lists ()                        |            |  |  |  |  |  |

| Audience<br>Define who you want  | to see your ads. Learn more.                                                                                                    |
|----------------------------------|----------------------------------------------------------------------------------------------------|
| Create New U                     | se a Saved Audience <del>-</del>                                                                                                    |
| Custom<br>Audiences <sub>0</sub> | Add Custom Audiences or Lookalike Audiences                                                                                                    |
| Locations <sub>0</sub>           | Everyone in this loc                                                                                                    |
|                                  | Indonesia<br><b>o Indonesia</b>                                                                                                    |
|                                  | Include      Type to add more locations     Browse                                                                                                    |
|                                  | Chernal Bankler Chernal Carn Chernal Carn Chernal Carn Chernal Chernal |
|                                  | see Prop Pin                                                                                                    |
|                                  | Add Bulk Locations                                                                                                    |
| Age <sub>0</sub>                 | 18 - 65+ -                                                                                                    |
| Gender <sub>0</sub>              | All Men Women                                                                                                    |
| Languages <sub>0</sub>           | Enter a language                                                                                                    |
| Detailed Targeting               | INCLUDE people who match at least ONE of the following $_{\odot}$                                                                                                    |
|                                  | Add demographics, inter Suggestions Browse                                                                                                    |
|                                  | Exclude People                                                                                                    |
| Connections <sub>0</sub>         | Add a connection t +                                                                                                    |
|                                  | Save This Audience                                                                                                    |

#### 4. Membuat Ad

Anda lihat di tab samping, terdapat pilihan create new ad atau use existing post. Pilih saja yang kedua jika Anda memang sudah punya post yang ingin diiklankan. Jika sudah ok semua, Anda bisa klik tombol Place Order untuk melanjutkan. Create New Ad Use Existing Post

| age    | & I | Post |          |        |     |       |       |  |
|--------|-----|------|----------|--------|-----|-------|-------|--|
| Select | the | Page | post for | r your | ad. | Learn | more. |  |
|        |     |      |          |        |     |       |       |  |

#### Connect Facebook Page

Your business is represented in ads by its Facebook Page.

Ad

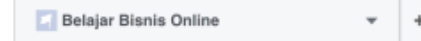

#### Instagram Account

This Facebook Page will represent your business in Instagram ads, or you can add an Instagram account.

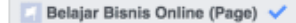

#### Select a Page Post

Timeline Photos - Ini adalah post pe...

#### Enter Post ID

6

Your Instagram ad will render Facebook mentions as regular text.

#### Hide Advanced Options -

| Preview                                               | 1 of 1 Ad < >  |  |
|-------------------------------------------------------|----------------|--|
| esktop News Feed 🔻                                    | 1 of 12 < >    |  |
| Belajar Bisnis Online<br>Sponsored · @                | u Like Page    |  |
| Ini adalah past partama. Anda bisa membuat ini senara | ti balava Aada |  |

Ini adalah post pertama, Anda bisa membuat ini seperti halnya Anda membuat status di Facebook.

Jangan lupa Anda bisa juga memasukkan link seperti ini di status : http://scaleup.club

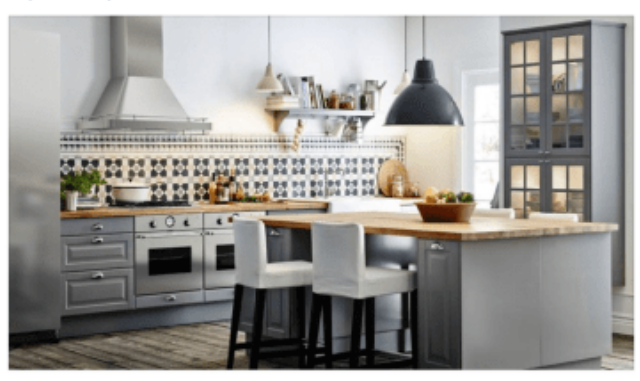

#### 4. Membuat Ad

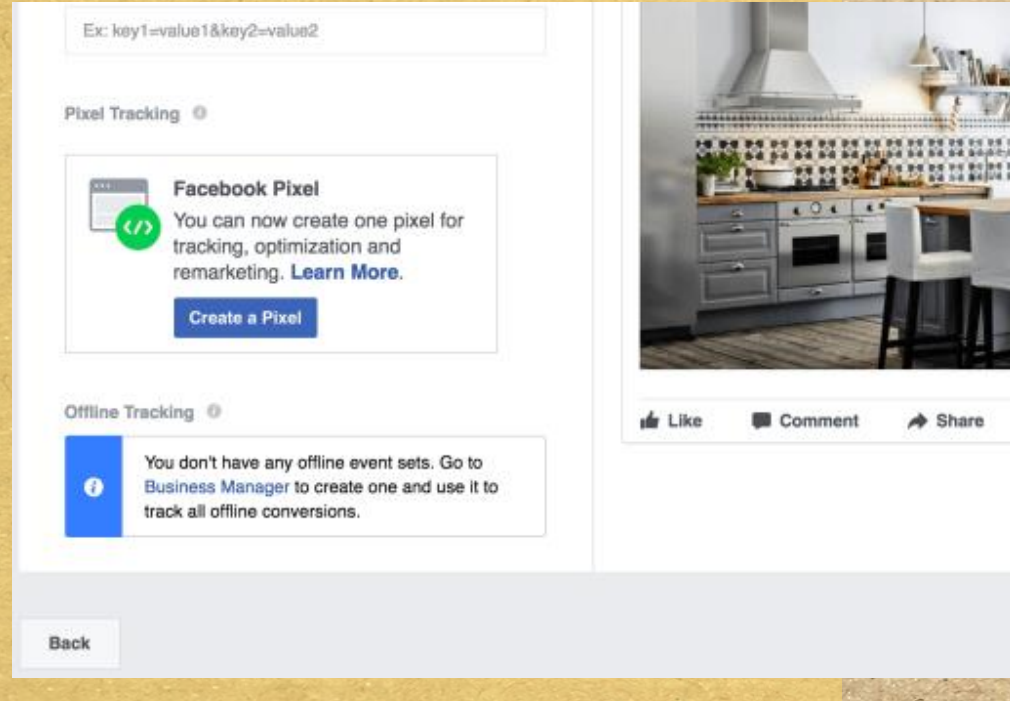

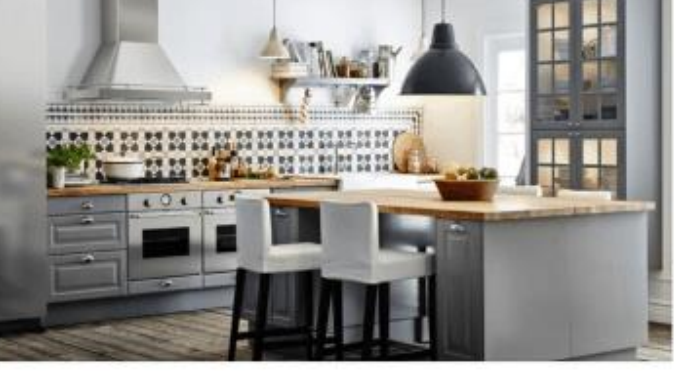

**Review Order** 

Place Order

Sampai disini, proses iklan telah selesai. Iklan Anda telah disubmit ke Facebook untuk di review, apakah Ada yang keliru dalam materi dan kontennya. Jika lolos, maka selamat, iklan Anda telah aktif!

## RANGKUMAN PEMBELAJARAN

Facebook Ads merupakan salah satu tools yang efektif dalam menjalankan iklan melalui media online. Untuk bisa menggunakannya dengan optimal, Anda harus mempersiapkan hal-hal non teknis maupun teknis. Anda harus mempelajari teknis facebook ads dengan lengkap agar iklan yang Anda buat lebih tepat sasaran

## PENUGASAN

- 1. Tentukan produk atau jasa yang ingin Anda iklankan!
- 2. Aplikasikan tahapan-tahapan dalam pembuatan iklan di Facebook sesuai tutorial yang telah Anda pelajari!

# **DAFTAR ISTILAH**

### Facebook Ads:

sebuah advertising platform yang dimiliki oleh Facebook Business Manager: sebuah portal pengelolaan multi akun FB ads yang disediakan oleh Facebook

### Payment Method:

metode pembayaran yang digunakan untuk bertransaksi dengan suatu pihak atau lembaga

### Page:

halaman web yang akan dikunjungi pengguna

# **DAFTAR PUSTAKA**

https://www.scaleup.club/belajar-facebook-ads/

# **TERIMA KASIH**

### Didukung Oleh:

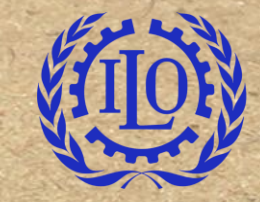

International Labour Organization